# Ablauf der Änderung einer Originalmeldung per Internet

# 1. Schema

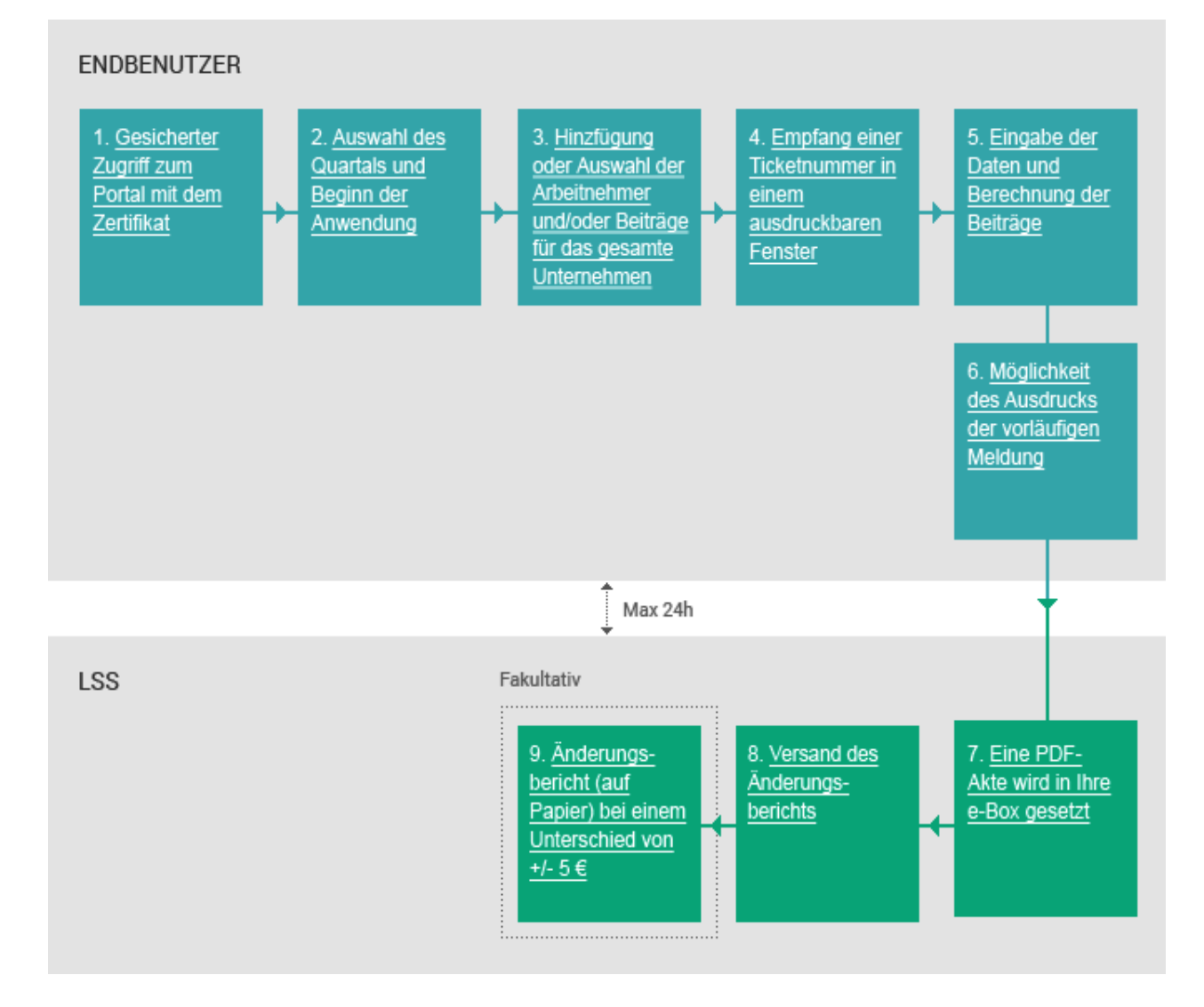

# 2. Beschreibung

1. <u>Gesicherter</u> <u>Zugriff zum</u> Portal mit dem <u>Zertifikat</u>

# 1. Gesicherter Zugriff

Um Ihre DmfA-Meldung über das Portal zu ändern, müssen Sie sich an den gesicherten Teil der Portalsite anschließen. Hierzu müssen Sie entweder die Verknüpfung **"Anmelden**" oder **"Ändern**" im DmfA-Teil des Portals benutzen.

# Zertifikat

Sie können eine versandte Meldung nur ändern, wenn Sie ein Zertifikat besitzen. Mehr Info über den Antrag und die Einrichtung eines Zertifikats erhalten Sie auf Seite **Ein Zertifikat erhalten** im DmfA-Teil zum gesicherten Zugriff.

### 2. Auswahl des Quartals

Bevor die gewünschte Information in die Anwendung eingegeben wird, müssen Sie zuerst das Quartal wählen, für das Sie die Originalmeldung einreichen möchten.

# 3. Änderung der zuvor versandten Meldung

Sie können die Meldung ändern:

- entweder f
  ür bestimmte Arbeitnehmer, die bereits in der von Ihnen versandten Originalmeldung aufgef
  ührt sind,
- oder f
  ür Arbeitnehmer, die Sie hinzuf
  ügen,
- oder f
   ür Beitr
   äge f
   ür das gesamte Unternehmen.

2. <u>Auswahl des</u> Quartals und Beginn der Anwendung

3. <u>Hinzfügung</u> oder Auswahl der <u>Arbeitnehmer</u> <u>und/oder Beiträge</u> für das gesamte <u>Unternehmen</u> 4. Empfang einer Ticketnummer in einem ausdruckbaren Fenster

5. <u>Eingabe der</u> <u>Daten und</u> <u>Berechnung der</u> <u>Beiträge</u>

6. <u>Möglichkeit</u> des Ausdrucks der vorläufigen Meldung

7. <u>Eine PDF-</u> Akte wird in Ihre <u>e-Box gesetzt</u>

#### 4. Ticketnummer

Sobald Sie die Arbeitnehmer und/oder Beiträge ausgewählt haben, erhalten Sie eine Ticketnummer in einem separaten Fenster. Wir raten Ihnen, dies auszudrucken.

#### Bedeutung der Ticketnummer

Bei einem Kontakt mit dem LSS dient die Ticketnummer zur Identifikation Ihrer Änderung.

#### 5. Eingabe der Daten

In dieser Phase werden Sie die Lohn- und Arbeitszeitangaben je Arbeitnehmer und/oder die Beiträge für das gesamte Unternehmen ändern oder eingeben. Hierauf erfolgt eine automatische Berechnung mit einer Übersicht der Summe der geschuldeten LSS-Beiträge.

#### 6. Ausdruck der vorläufigen Meldung

Sobald Sie alle Daten eingegeben haben, können Sie die Meldung ausdrucken. Diese Meldung wird "vorläufig" genannt, da sie noch nicht vom LSS kontrolliert und akzeptiert worden ist.

#### 7. PDF-Akte in Ihrer e-Box

Maximal 24 Stunden nach Versand der Meldung (via Portalsite) wird ein PDF an Ihre e-Box gesandt. Dieses Dokument enthält alle Elemente der Meldung, die Sie eingesandt haben. Es dient auch als Eingabebescheinigung. 8. <u>Versand des</u> <u>Änderungs-</u> <u>berichts</u>

9. <u>Änderungs-</u> <u>bericht (auf</u> <u>Papier) bei einem</u> <u>Unterschied von</u> +/- 5 €

# 8. Änderungsbericht

Wenn Sie über den Batchkanal verfügen, erhalten Sie einen Änderungsbericht im .XML-Format. Mehr Info hierüber erhalten Sie unter **Ändern einer** Originalmeldung per Batch.

## 9. Änderungsbericht

Beim Erstellen Ihrer Änderung erhalten Sie bereits einen Hinweis auf den zu zahlenden (oder zurückzufordernden) Betrag. Dieser wird erst dann definitiv, wenn Sie den "Beitragsänderungsbericht" auf Papier erhalten, danach beginnt die Zahlungsfrist von 30 Tagen. Eine solche Mitteilung wird erst erstellt, wenn der Gesamtbetrag der Beiträge oder Rückforderungen mindestens e 5 beträgt.